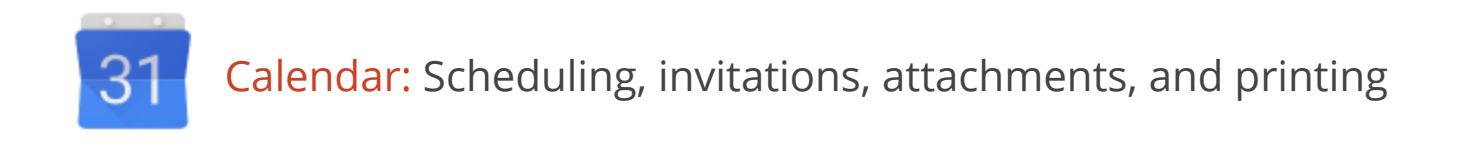

## Your calendar view

Sign in to Google Calendar. You'll see your calendar weekly view. Here's an example:

| Solarmora                                                          | Sear   | rch Ca | lenda                      | ar                         |                         |                            |             |               | ¥                         | Q                         |             |         | cassy@s                  | olarmo    | - 1 |      | + Sha    | are > |
|--------------------------------------------------------------------|--------|--------|----------------------------|----------------------------|-------------------------|----------------------------|-------------|---------------|---------------------------|---------------------------|-------------|---------|--------------------------|-----------|-----|------|----------|-------|
| Calendar                                                           | Today  | <      | >                          | Sep 1                      | 6 – 20, 2               | 2013                       |             |               |                           | D                         | Day 1       | Neek    | Month                    | 4 Days    | Ag  | enda | More     | ¢.    |
| CREATE V                                                           | London | SF     |                            | Mon 9/'                    | 16                      |                            | Tue 9/1     | 7             | V                         | Ned 9/                    | 18          |         | Thu                      | J 9/19    |     |      | Fri 9/20 | )     |
| September 2013 < →<br>S M T W T F S                                | 1pm    | 5am    |                            |                            |                         |                            |             |               |                           |                           |             |         |                          |           |     |      |          |       |
| 25 26 <b>27 28 29</b> 30 31<br>1 <b>2 3 4 5</b> 6 7                | 2pm    | 6am    |                            |                            |                         |                            |             |               |                           |                           |             |         |                          |           |     |      |          |       |
| 8 9 10 11 12 13 14<br>15 16 17 18 19 20 21<br>22 23 24 25 26 27 28 | 3pm    | 7am    |                            |                            |                         |                            |             |               |                           |                           |             |         |                          |           |     |      |          |       |
| 29 30 1 2 3 4 5                                                    | 4pm    | 8am    | 8 – 12p<br>Team<br>trainin | 8 – 12p<br>Team<br>trainin | ♠ 8 –<br>Team<br>traini | ♠ 8 –<br>IT Tea<br>meeting | 9<br>• 8:30 | 8:30 -<br>1:1 |                           |                           |             |         |                          |           |     |      |          |       |
| Cassy Smith                                                        | 5pm    | 9am    |                            |                            | ng                      |                            | and Ca      | Murth         |                           |                           |             | 9       | ):30 – 10:3(<br>Feam Mee | )<br>tina |     |      |          |       |
| IT team                                                            | 6pm    | 10am   |                            |                            |                         |                            |             |               |                           |                           |             |         |                          | ,g        |     |      |          |       |
| Product Launch Sch                                                 | 7pm    | 11am   |                            |                            |                         |                            |             |               | 11 – 12<br>Team<br>meetin | 11 – 12<br>Team<br>meetir | Tear<br>mee | n<br>ii |                          |           |     |      |          |       |
|                                                                    | 8pm    | 12pm   |                            |                            |                         |                            |             |               |                           |                           |             |         |                          |           |     |      |          |       |
| Add a coworker's calendar                                          | 9pm    | 1pm    |                            |                            |                         |                            |             |               |                           |                           |             |         |                          |           |     |      |          |       |
| ABC Team vacation Alice Abernathy Mapy Dorma                       | 10pm   | 2pm    |                            |                            |                         |                            |             |               |                           |                           |             |         |                          |           |     |      |          |       |
| Patricia Rowan                                                     | 11pm   | 3pm    |                            |                            |                         |                            |             |               |                           |                           |             |         |                          |           |     |      |          |       |
| Sondra Jenkins                                                     | 12am   | 4pm    |                            |                            |                         |                            |             |               |                           |                           |             |         |                          |           |     |      |          |       |

To change your calendar view, click the tabs in the upper-right corner of the view.

| Q        | c        | cassy@solarmo |        |        |          | - 🕅        |
|----------|----------|---------------|--------|--------|----------|------------|
| Day      | Week     | Month         | 4 Days | Agenda | More 🔻   | <b>Q</b> - |
| Wed 9/18 | Thu 9/19 |               |        |        | Fri 9/20 |            |

# Schedule a meeting

You can schedule a meeting by clicking the **Create** button or by clicking anywhere on your calendar.

- 1. Open Google Calendar.
- 2. Do either of the following:

**Option 1:** In the upper-left of your calendar, click **Create** to open the event details page.

| 3   | 1  | 50      | <b>1</b> 0 | r        | n       | 771     | ı       | Sear   | ch Ca | alenc           |
|-----|----|---------|------------|----------|---------|---------|---------|--------|-------|-----------------|
| С   | a  | len     | dar        | -        |         |         |         | Today  | <     | >               |
|     | c  | REA     | TE         | <b>▼</b> |         |         |         | London | SF    |                 |
| - S | ep | oten    | nber       | 20       | 13      | <       | >       | 1pm    | 5am   |                 |
| 2   | 5  | M<br>26 | T<br>27    | W<br>28  | T<br>29 | F<br>30 | S<br>31 | 2pm    | 6am   |                 |
| 8   | B  | 9       | 3<br>10    | 4<br>11  | 5<br>12 | 6<br>13 | 7<br>14 |        | 7     |                 |
| 1   | 5  | 16      | 17         | 18       | 19      | 20      | 21      | 3pm    | /am   |                 |
| 2   | 2  | 23      | 24         | 25       | 26      | 27      | 28      |        |       |                 |
| 2   | 9  | 30      | 1          | 2        | 3       | 4       | 5       | 4pm    | 8am   | 8 – 12<br>Tearr |

**Option 2:** Or, click a spot on your calendar to create a 1-hour event. Click and drag to create an event of more than 1 hour. Then type the event title in the box. Here's an example:

|                 | Tue 9/17   | Wed 9/18                     | Thu 9/19     |    | Fri 9/ |
|-----------------|------------|------------------------------|--------------|----|--------|
|                 | Event   Ap | pointment slots              |              | ×  |        |
|                 | When:      | Wed, September 18, 10        | am – 11am    |    |        |
|                 | What:      |                              |              |    |        |
|                 | Calendar:  | e.g., Breakfast at Tiffany's |              | \$ |        |
| IT Tea<br>meeti | Create eve | nt Edit event »              |              |    |        |
|                 |            | 10 - 11                      | Team Meeting |    |        |

Click **Create Event** to immediately publish the event, or click **Edit event** to add more details to the event.

3. Enter details, such as recurrence, guests, an agenda, and notifications.

4. Click Save.

## Edit event details later

If you've already scheduled and published your meeting, you can edit its details by clicking the title of the meeting on your calendar.

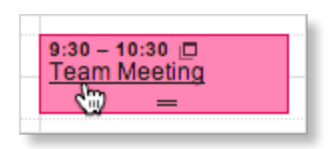

Note: Once you've finished entering meeting details, click **Save** at the top of the event details page.

#### Invite guests

- 1. Go to the event details page of your meeting.
- 2. In the **Add: Guests** section on the right side of the page, enter the first few letters of a guest's full name to look up the address in your corporate directory.

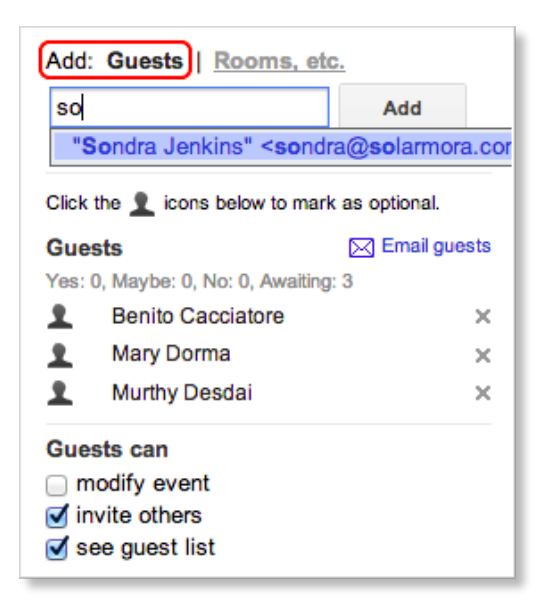

- 3. Select the guest to add him or her to your **Guests** list.
- 4. Continue adding your guests' email addresses one by one.

#### Important:

- If your administrator has set up Google Groups (mailing lists) for your domain, you can add a group address to the Guests list. Or, you can <u>create your own contact group</u> in your personal contacts and add that to the Guests list.
- If you copy and paste a guest list from another source (for example, a document), make sure you separate each address with a comma (semicolons are not supported).
- 5. Optionally, select options in the **Guests can** section to allow or prevent guests from changing event details, inviting more people to your event, or viewing who else was invited.

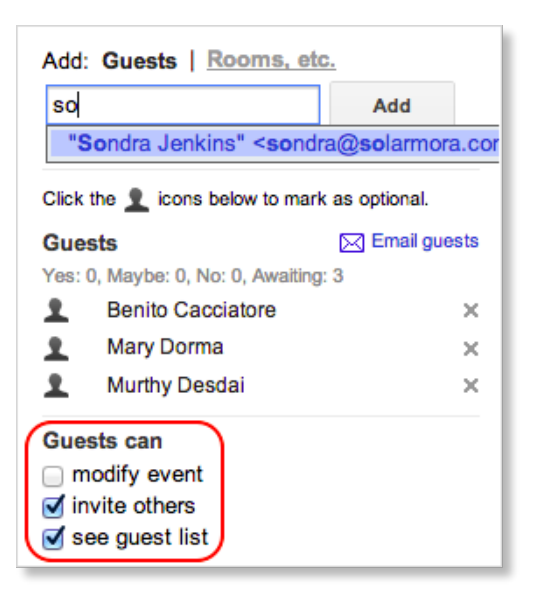

- 6. If desired, fill in the rest of the fields on the page.
- 7. Click Save.

Google Calendar asks you whether you want to send invitations to the guests. Your guests can respond to the meeting invitation and leave comments.

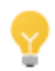

If you want to check the availability of guests before creating the event, use the **Find a time** tab. You can see how your proposed event time (in the blue box) works for each guest.

| /18/2013                    | 1                   | 1:00pm             | to 2:00pm               | 9/18/2013                               | Time zone                            |          |
|-----------------------------|---------------------|--------------------|-------------------------|-----------------------------------------|--------------------------------------|----------|
| All day<br>Event de         | Rep                 | eat<br>Find a time |                         |                                         |                                      |          |
| o to even                   | t   Show            | / guests: all -    | required - none         | 9                                       | How to                               | use this |
| loday                       | < >                 | Wedne              | sday, Sep 18, 2         | 013                                     | Day                                  | Week     |
|                             | 05                  | IT team            | Benito Caccia           | tore Mary Dorm                          | a Murthy D                           | esdai    |
| London                      | SF                  |                    |                         |                                         |                                      |          |
| London<br>7pm               | 11am                |                    | 11 – 12p<br>Team meetin | ig <mark>11 – 12p</mark><br>Team meetin | ng 11 – 12p<br>Team me               | eting    |
| London<br>7pm<br>8pm        | 11am<br>12pm        |                    | 11 – 12р<br>Team meetin | g <mark>11 – 12p</mark><br>Team meetir  | 11 – 12p<br>Team mei                 | eting    |
| London<br>7pm<br>8pm<br>9pm | 11am<br>12pm<br>1pm |                    | 11 – 12p<br>Team meetin | g <mark>11 – 12p Team meetin</mark>     | ig <mark>11 – 12p</mark><br>Team mei | eting    |

If necessary, use the date and time options at the top of the tab to change the time for your meeting. Or, simply drag the blue box to a time available to all guests.

## Book a room or other resource for your meeting

- 1. Go to the event details page of your meeting.
- 2. In the Add: section, click Rooms, etc.
- 3. Do either of the following:

**Option 1:** Start typing any part of the room or other resource's name in the box. A list of matching resources appears in the list.

For example, in the following screenshot, when you start typing *ca*, two rooms populate: *Acadia* and *Bryce Canyon*.

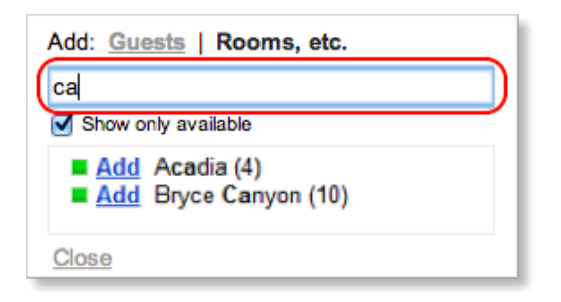

**Option 2:** Browse the list to find the room or other resource you want to book.

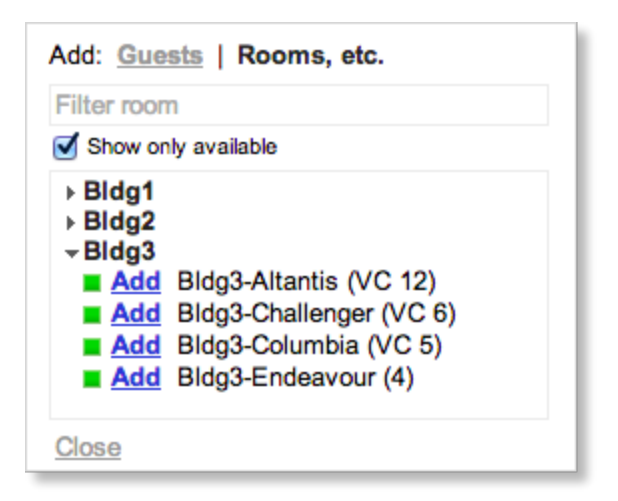

4. Check if the resource is available during the time of your meeting.

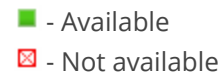

- 5. To book an available resource, click **Add** (to the left of the resource name). If there aren't any available resources, try changing the time or day of your event. To easily find a time that works for all guests and resources, click the **Find a time** tab.
- 6. After you've entered all event details, remember to click the **Save** button.

# Set a notification for your meeting

- 1. Open your meeting.
- 2. Under **Notifications**, choose the type of notification you want (pop-up or email message) and when you want to receive it.

| Event color   |                         |
|---------------|-------------------------|
| Notifications | Email + 10 minutes + ×  |
|               | Pop-up + 10 minutes + × |
|               | Add a notification      |

- 3. To add more notifications, click **Add a notification**.
- 4. Remember to click the **Save** button.

### Set up a recurring meeting

- 1. Go to the event details page.
- 2. Check the box to the left of **Repeat**.

| Team Mee      | ting       |      |       |           |           |
|---------------|------------|------|-------|-----------|-----------|
| 9/18/2013     | 1:00pm     | to 2 | :00pm | 9/18/2013 | Time zone |
| 🛾 All day 🛒   | Repeat:    |      |       |           |           |
| Event details | Find a tir | ne   |       |           |           |

3. In the **Repeat** pop-up, select an option from the **Repeats** drop-down.

| Repeat        | ×                   |
|---------------|---------------------|
| Repeats:      | Weekly ÷            |
| Repeat every: | 1 ‡ weeks           |
| Repeat on:    | S M T ØW T F S      |
| Starts on:    | 9/18/2013           |
| Ends:         | Never               |
|               | After occurrences   |
|               | On                  |
| Summary:      | Weekly on Wednesday |
|               | Done Cancel         |
|               |                     |

- 4. Depending on your selection from the **Repeats** drop-down, further define how the meeting recurs, including specifying start and end dates (if applicable).
- 5. Finish creating your meeting as usual.

## Attach a file to a meeting invitation

The best way to do this depends on if your Google Apps administrator has enabled Calendar Labs for your domain. (If Calendar Labs are enabled for your domain, you'll see a **Labs** tab when you select **Settings** from the **Gear** menu.)

#### If Calendar Labs are enabled for your domain

First, make sure the **Event attachments** Calendar lab is enabled.

- 1. Select **Settings** from the **gear** menu, and go to the **Labs** tab.
- 2. Select Enable next to Event attachments.
- 3. Click Save.

To add an attachment using this lab:

- 1. Open your meeting.
- 2. In the **Attachment** section, click **Add attachment**.
- 3. Check the box next to one or more Google Drive files, and click **Select**.

| Description               | Add attachment f           | rom Google Drive                         | ×             |
|---------------------------|----------------------------|------------------------------------------|---------------|
|                           | My Drive<br>Shared with me | •                                        | ۹ 🔳 🎞         |
| Attachment Add attachment |                            | TITLE                                    | LAST MODIFIED |
| Event color               | Upload                     | Better Brainstorming Example             | Sep 16        |
| Reminders Email + 1       | Previously selected        | Marketing Team Off-Site                  | Sep 13        |
| Pop-up \$                 |                            | Team Off-Site Proposal                   | Jul 1         |
| Add a reminder            |                            | Training Satisfaction Survey (Responses) | Jun 27        |
| Show me as O Available 💿  |                            | Select Cancel                            |               |
| Privacy 💿 Default 🔘 P     |                            |                                          |               |

Or, for other file types (like PDF), click **Upload** and follow the prompts to upload your file(s).

4. Review your attachments. Here's an event with both an attached Google Doc and a Microsoft Word document that was uploaded to Google Docs:

| Calendar    | IT team \$                                     |
|-------------|------------------------------------------------|
| Created by  | cassy@solarmora.com                            |
| Description | Team Meeting                                   |
|             |                                                |
|             |                                                |
| Attachment  | Better Brainstorming Example ×                 |
| l           | W Marketing Team Off-Site ×                    |
|             | Make sure the guests have permission to access |
|             | the attached files. Learn more                 |
|             | Add another attachment                         |
|             |                                                |

5. After you've entered all event details, remember to click the **Save** button.

#### If Calendar Labs are not enabled for your domain

For this option, your attachment has to be a Google Doc or otherwise available via a URL. (Google Docs generates URLs for each of your documents.) To attach a Microsoft Office or PDF document, just upload it first to Google Docs, and--optionally--convert it to Google Docs format.

Once you have a URL for your document, here's how to add it to your event:

- 1. Open your meeting.
- 2. In the **Description** field, copy and paste the URL that Google Docs generates.

| Calendar    | IT team \$                                                                                       |
|-------------|--------------------------------------------------------------------------------------------------|
| Created by  | cassy@solarmora.com                                                                              |
| Description | Team Meeting                                                                                     |
|             | https://docs.google.com/a/solarmora.com/document/d/1P97aaAigYg<br>UAKrhLg-DJT3LgBfkzMb8bvwcbCnrC |

3. After you've entered all event details, remember to click the **Save** button.

Note: Alternatively, you can add an attachment using either of these methods:

- Send the attachment in a separate email message to guests.
- Schedule the event through Gmail. Compose a new message and attach the file. Then click **Invitation** and enter information about the event. However, you can't book a room from Gmail, so you'll have to edit the event in Google Calendar later.

### Print your calendar

- 1. Make sure only the calendars you want to print are highlighted in your list under **My Calendars**. If not, simply click the calendars to select or deselect them.
- 2. At the top of the calendar view, select the time frame you want to print; for example, select **Day** or **Week**.

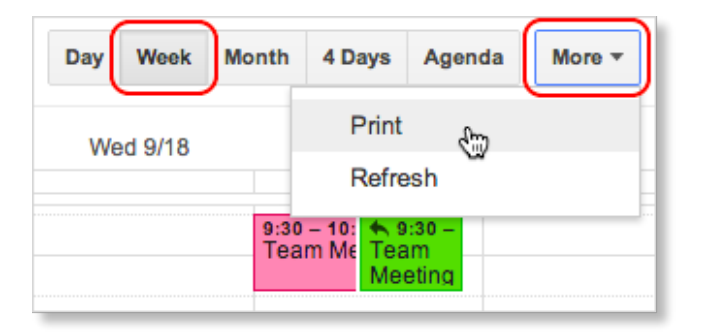

- 3. Click **More**, and then select **Print** from the drop-down menu. In the **Calendar Print Preview** window, you can choose a font size, page orientation, and other options.
- 4. Select the options you want, and then click **Print**.